## Exportar slides como Imagem JPG – Formato para TV Multimídia

## **Observações:**

- Para que o slide não fique "cortado" nas laterais ao exibi-los na TV Multimídia, vá em FORMATAR PÁGINA e coloque 1,5 cm nas 4 margens.
- Para utilizar na TV o ideal é utilizar fonte de 36 para cima, para que os alunos do fundo da sala possam ver claramente.
- Faça sua apresentação de slides normalmente e salve na sua pasta.
- Crie uma nova pasta, dentro de sua pasta pessoal, com o mesmo nome do arquivo.

## Exportando como imagem:

- 1) Clique em ARQUIVO EXPORTAR...
- 2) Procure a pasta que você criou e dê 2 cliques para entrar dentro dela.
- 3) No formato do arquivo escolha a opção: DOCUMENTO HTML
- 4) Clique em **SALVAR** (ou exportar)
- 5) Nas telas que aparecem clique 2 vezes em **PRÓXIMO** até aparecer a tela abaixo, selecione a opção **JPG** e clique em **CRIAR**, depois clique em **NÃO SALVAR**.

| Exportar HTML                             |                                             |
|-------------------------------------------|---------------------------------------------|
|                                           |                                             |
| Salvar figuras como                       | Resolução do monitor                        |
| 0 <u>P</u> NG                             | Baixa resolução ( <u>6</u> 40x480 pixels)   |
| © <u>G</u> IF                             | 🔘 Resolução média ( <u>8</u> 00x600 pixels) |
| ⊚ <u>J</u> PG                             | O Alta resolução ( <u>1</u> 024x768 pixels) |
| 75% 💌 Qualidade                           |                                             |
| Efeitos                                   |                                             |
| Exportar sons ao avançar silde            |                                             |
| Exportar slides <u>o</u> cultos           |                                             |
| Ajuda Cancelar << Voltar Próximo >> Criar |                                             |

Vá até sua pasta pessoal e abra a pasta que você criou com o mesmo nome do arquivo.

- Dentro dela você verá que cada slide se transformou em um imagem.jpg.
- Os demais arquivos com extensão .html podem ser deletados, pois não serão utilizados.

Para usar na TV basta copiar e colar esta **PASTA** no pendrive.